# DAS ANBAUVERZEICHNIS DER ALLIANZ AGRAR

Allianz 🕕

Allianz

Agrar

# **INHALTSVERZEICHNIS**

| 1   | Erste Schritte im Webportal              | 2  |
|-----|------------------------------------------|----|
| 1.1 | Anmeldung im Webportal                   | 2  |
| 1.2 | Aufrufen des Anbauverzeichnisses         | 2  |
| 2   | Übersicht: Anbauverzeichnis im Webportal | 3  |
| 3   | Anbauverzeichnis – Datenimport           | 5  |
| 3.1 | InVeKoS-Import                           | 5  |
| 3.2 | iBALIS-Import                            | 6  |
| 3.3 | Vorjahresdaten übernehmen                | 6  |
| 3.4 | CSV-Import                               | 7  |
| 3.5 | Manuelle Befüllung                       | 8  |
| 4   | Eingabe der Flächen                      | 9  |
| 5   | Weitere Angaben                          | 10 |
| 6   | Zusammenfassung und Einreichen           | 11 |
| 7   | Änderungsantrag                          | 12 |

## **1 ERSTE SCHRITTE IM WEBPORTAL**

#### **1.1 ANMELDUNG IM WEBPORTAL**

- 1. Öffnen Sie das Allianz Agrar Webportal. Nutzen Sie hierfür folgenden Link: <u>digima.allianzagrar.de</u>
  - $\Rightarrow$  Es öffnet sich folgendes Fenster:

| Anmelden                                         |   |
|--------------------------------------------------|---|
| Partnernummer oder verifizierte E-Mail-Adresse * |   |
| Passwort *                                       |   |
| Passwort vergessen?                              | ٩ |
| Hilfe bei der Anmeldung                          |   |

Abbildung 1. Anmeldemaske des Webportals

- Geben Sie in der Anmeldemaske Ihre Zugangsdaten ein. Hierbei handelt es sich um Ihre Partnernummer und Ihr vergebenes Passwort.
- (i) Im Falle der Erstanmeldung wurde Ihnen das Passwort per Post von der Allianz Agrar zugesendet. Nutzen Sie erstmalig dieses Passwort und vergeben Sie im Anschluss ein eigenes Passwort.
- (i) Bitte **verifizieren Sie Ihre E-Mail-Adresse**. Dadurch können wir sicherstellen, dass Ihre E-Mail-Adresse vertrauenswürdig ist und Ihnen wichtige vertragsbezogene Informationen zukommen lassen, wie z.B. eine Bestätigung, wenn Ihr Anbauverzeichnis erfolgreich eingereicht wurde.

#### **1.2 AUFRUFEN DES ANBAUVERZEICHNISSES**

| 🚔 Meine Verträge 💊 Schadenr | meldung 🗣 Anbau | verzeichnis 🗟 Dokumente | Mitteilung               |        |               |
|-----------------------------|-----------------|-------------------------|--------------------------|--------|---------------|
|                             |                 |                         |                          |        |               |
| Vertragsbündel-Auswahl      |                 |                         |                          |        |               |
| Vertragsbündel-Nr.          | Produkt(e)      | Vertragsbeginn          | Ablauf aktuelle Laufzeit | Status | Gesamtbeitrag |

Abbildung 2. Startseite des Webportals

(i) Das Webportal bietet zahlreiche Möglichkeiten, wie beispielsweise das Anbauverzeichnis. Dieses erreichen Sie über den Reiter **Anbauverzeichnis** im Hauptmenü.

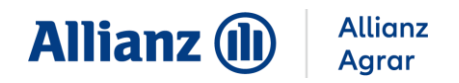

## 2 ÜBERSICHT: ANBAUVERZEICHNIS IM WEBPORTAL

(i) Sie befinden sich hier im Reiter **Anbauverzeichnis**. Hier werden Ihnen verschiedene Informationen zu Ihrem Anbauverzeichnis angezeigt, die nachfolgend näher erklärt werden.

| 🖨 Meine Verträge 🗣 Schadenmelde                              | ung 💊 Anbauverzeichnis 📴 Dokumente 🗹 Mitteilung        |
|--------------------------------------------------------------|--------------------------------------------------------|
| <u>Übersicht</u>                                             | Fruchtarten in Deckung 1                               |
|                                                              |                                                        |
| (2)<br>Betrieb<br>Max Mustern<br>Teststraße 1<br>80639 Münch | iann Anbauverzeichnisse<br>Anbauverzeichnis<br>Acker 3 |

Abbildung 3. Reiter Anbauverzeichnis im Webportal

- 1 Im Reiter **Fruchtarten in Deckung** können Sie Ihre Verträge, versicherte Fruchtarten und Fruchtartengruppen und deren jeweilige versicherte Gefahr/en einsehen.
- 2 Im Bereich **Betrieb** werden Partnernummer und Adresse Ihres Betriebes angezeigt. Im Falle von mehreren Betrieben wird unterhalb ein weiterer Betrieb angezeigt.
- 3 Im Bereich **Anbauverzeichnisse** sehen Sie eine Übersicht Ihrer Anbauverzeichnisse und deren jeweiligen Status.

Folgende Stati können in der Vorabmeldung und dem Anbauverzeichnis angezeigt werden:

| Status          | Erklärung                                                                  |
|-----------------|----------------------------------------------------------------------------|
| Offen:          | Das Anbauverzeichnis wurde für das aktuelle Jahr noch nicht<br>bearbeitet. |
| In Bearbeitung: | Das Anbauverzeichnis wurde bearbeitet, aber noch nicht eingereicht.        |

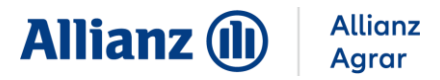

| Eingereicht: | Das Anbauverzeichnis wurde an die Allianz Agrar übermittelt.                                  |
|--------------|-----------------------------------------------------------------------------------------------|
| Verarbeitet: | Das Anbauverzeichnis wurde von der Allianz Agrar geprüft und übernommen.                      |
| Ruhend:      | Im aktuellen Versicherungsjahr erfolgt kein Anbau versicherter<br>Kulturen. Der Vertrag ruht. |
| Geschlossen: | Die Frist für die Bearbeitung und Einreichung des<br>Anbauverzeichnisses ist abgelaufen.      |

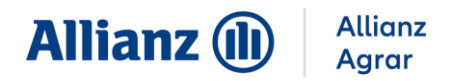

## **3 ANBAUVERZEICHNIS – DATENIMPORT**

Für die Eingabe Ihrer Anbaudaten stehen verschiedene Varianten zur Verfügung. Wählen Sie die für Sie geeignete Datenimport-Variante.

- InVeKoS-/iBALIS-Import
- Vorjahresdaten übernehmen
- CSV-Import
- Manuelle Befüllung

(i) Für Dauerkulturen (Wein, Obst, Hopfen) empfehlen wir "Vorjahresdaten übernehmen" wenn Sie Ihre Daten in der Vergangenheit bereits detailliert eingegeben haben. Für jährlich wechselnde Kulturen empfehlen wir "InVeKoS-/iBALIS-Import".

|                                                                                                    | Datenimport                                                                                | <b>→</b>                                | Eingabe Flächen                                                                 | $\rightarrow$                    | Weitere Angaben                                                     | $\rightarrow$            | Zusammenfassung & Einreichen                                |
|----------------------------------------------------------------------------------------------------|--------------------------------------------------------------------------------------------|-----------------------------------------|---------------------------------------------------------------------------------|----------------------------------|---------------------------------------------------------------------|--------------------------|-------------------------------------------------------------|
| /ählen Sie bitte aus, wie Si                                                                                                    | e Ihr Anbauverzeichni                                                                      | is eingebe                              | en wollen                                                                       |                                  |                                                                     |                          |                                                             |
| <ul> <li>Der Datenimport kann k</li> </ul>                                                                                                    | oei Bedarf bis zur Einre                                                                   | eichungsfri                             | ist mehrmals durchgef                                                           | ührt werd                        | en.                                                                 |                          |                                                             |
| <ul> <li>F ür Wein/Obst/Hopfen (<br/>bereits einmal detaillier)</li> </ul>                                                                                                    | (Dauerkulturen): Bei er<br>t eingegeben wurde, e                                           | rstmaliger<br>mpfehlen                  | r Eingabe des Anbauve<br>wir die Übernahme de                                   | rzeichniss<br>r Vorjahre         | ses empfehlen wir den In<br>esdaten.                                | VeKoS-/il                | BALIS-Import oder den CSV-Import. Wenn das Anbauverzeichnis |
|                                                                                                    |                                                                                            |                                         |                                                                                 |                                  |                                                                     |                          |                                                             |
| O InVeKoS/iBALIS-Impo                                                                                                    | rt:                                                                                        |                                         |                                                                                 |                                  |                                                                     |                          |                                                             |
| InVeKoS/iBALIS-Impo<br>Wenn Sie Ihre Flächen                                                                                                    | r <b>t:</b><br>- und Nutzungsdaten d                                                       | an das Mir                              | nisterium übermittelt h                                                         | aben, kör                        | nnen Sie sie hier direkt in                                         | Ihr Anba                 | uverzeichnis übertragen.                                    |
| <ul> <li>InVeKoS/iBALIS-Impo</li> <li>Wenn Sie Ihre Flächen</li> <li>Vorjahresdaten übern</li> <li>Die Daten des Vorjahre</li> </ul>                                                                     | rt:<br>- und Nutzungsdaten a<br>ehmen:<br>as/der Vorabmeldung s                            | an das Mir                              | nisterium übermittelt h                                                         | aben, kör                        | nnen Sie sie hier direkt in                                         | Ihr Anba                 | uverzeichnis übertragen.                                    |
| <ul> <li>InVeKoS/iBALIS-Impo<br/>Wenn Sie Ihre Flächen-<br/>Vorjahresdaten übern<br/>Die Daten des Vorjahre</li> <li>CSV-Import:</li> </ul>                                                              | r <b>t:</b><br>- und Nutzungsdaten o<br>ehmen:<br>es/der Vorabmeldung s                    | an das Mir<br>sollen in d               | nisterium übermittelt h<br>las aktuelle Jahr übern                              | aben, kör<br>ommen w             | nen Sie sie hier direkt in<br>rerden.                               | Ihr Anbai                | uverzeichnis übertragen.                                    |
| <ul> <li>InVeKoS/iBALIS-Impo<br/>Wenn Sie Ihre Flächen-</li> <li>Vorjahresdaten übern<br/>Die Daten des Vorjahre</li> <li>CSV-Import:</li> <li>Wählen Sie eine Excel-</li> </ul>                         | rt:<br>- und Nutzungsdaten a<br>ehmen:<br>2s/der Vorabmeldung s<br>Datei mit Ihren Flächer | an das Mir<br>sollen in d               | nisterium übermittelt h<br>las aktuelle Jahr übern<br>us und laden Sie sie in i | aben, kör<br>ommen w<br>hr Anbau | inen Sie sie hier direkt in<br>rerden.<br>verzeichnis. Die Anleitun | Ihr Anbai                | uverzeichnis übertragen.<br>nden Sie hier .                 |
| <ul> <li>InVeKoS/iBALIS-Impo<br/>Wenn Sie Ihre Flächen-</li> <li>Vorjahresdaten übern<br/>Die Daten des Vorjahre</li> <li>CSV-Import:<br/>Wählen Sie eine Excel-</li> <li>Manuelle Befüllung:</li> </ul> | rt:<br>- und Nutzungsdaten o<br>ehmen:<br>es/der Vorabmeldung s<br>Datei mit Ihren Flächer | an das Mir<br>sollen in d<br>endaten au | nisterium übermittelt h<br>las aktuelle Jahr übern<br>us und laden Sie sie in i | aben, kör<br>ommen w<br>hr Anbau | nnen Sie sie hier direkt in<br>rerden.<br>verzeichnis. Die Anleitun | Ihr Anbai<br>19 dazu fir | uverzeichnis übertragen.<br>nden Sie hier .                 |

Abbildung 4. Auswahlmöglichkeiten zum Datenimport

#### 3.1 INVEKOS-IMPORT

Bei dieser Import-Variante können Sie Ihre Flächen- und Nutzungsdaten, die Sie beim Ministerium gemeldet haben, direkt in das Allianz Agrar Anbauverzeichnis übertragen.

- 1. Bei Auswahl InVeKoS-Import öffnet sich eine neue Seite, auf der Sie die Flächendaten Ihres Agrarantrages hochladen können.
- 2. Folgen Sie den Anweisungen zur Vorgehensweise zur Übertragung Ihrer Anbaudaten in das Webportal für Ihr Bundesland.
  - ⇒ Sie erhalten einen Hinweis, ob das Hochladen Ihrer Daten erfolgreich war.
  - ⇒ Sobald Ihre Daten erfolgreich in unser Anbauverzeichnis importiert wurden, erhalten Sie eine E-Mail-Benachrichtigung.

(i) Bitte beachten Sie, dass die Anbaudaten anschließend im Allianz Agrar Webportal von Ihnen weiter bearbeitet und eingereicht werden müssen.

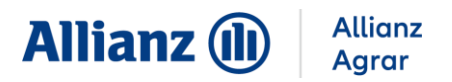

#### 3.2 IBALIS-IMPORT

Wenn Ihr Betrieb in Bayern liegt und Sie Ihre Flächen- und Nutzungsdaten an das Ministerium gemeldet haben, können diese automatisch in das Allianz Agrar Anbauverzeichnis übertragen werden.

(i) Für die automatische Übertragung müssen die Flächen- und Nutzungsdaten im iBALIS-Portal final eingereicht und eine Freigabe erteilt sein.

- Loggen Sie sich über das Landwirtschaftsministerium im iBALIS-Portal ein. Hierfür benötigen Sie Ihre MFA-Betriebsnummer und Ihr Passwort (PIN) für den Mehrfachantrag.
  - $\Rightarrow$  Sie befinden sich nun auf der Startseite.
- 2. Um eine Weitergabe der Flächendaten aus dem Mehrfachantrag zu erteilen, wählen Sie links im Menü den Punkt "**Betriebsinformation**".
  - ⇒ Es klappt ein Untermenü auf.
- 3. Wählen Sie im Untermenü "Datenweitergabe".
  - $\Rightarrow$  Es öffnet sich eine neue Maske.
- 4. Wählen Sie in der Maske "Flächendaten-Freigabe erteilen".
- 5. Wählen Sie die Datenfreigabe über den Mehrfachantrag inkl. der Freigabe der Geodaten (Shape-Format).
- 6. Tragen Sie die Betriebsnummer der Allianz Agrar AG ein: 1620001795
  - ⇒ Bei Klick in das nächste Feld erscheint bei korrekter Eingabe der Betriebsnummer die Meldung "Betrieb gefunden: Allianz Agrar AG"
- 7. Wählen Sie "Freigabe mit Feldstückdaten und Nutzungen" sowie "zusätzlich Geodaten (Shape-Format) freigeben" für alle Feldstücke aus.
- 8. Klicken Sie auf "Speichern".
  - ⇒ Bei erfolgreicher Erteilung der Freigabe erscheint eine Bestätigung. Wenn Sie Ihre Flächen- und Nutzungsdaten dann final im iBALIS Portal eingereicht haben, werden sie automatisch in das Allianz Agrar Anbauverzeichnis übertragen.
- (i) Bitte beachten Sie, dass die Anbaudaten anschließend im Allianz Agrar Webportal von Ihnen weiter bearbeitet und eingereicht werden müssen.

#### 3.3 VORJAHRESDATEN ÜBERNEHMEN

- 1. Wählen Sie aus, welche Vorjahresdaten Sie übernehmen möchten.
- 2. Klicken Sie auf "Weiter".
  - ⇒ Anschließend können Sie weitere Änderungen vornehmen.

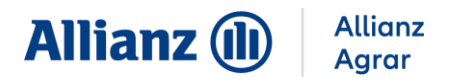

### 3.4 CSV-IMPORT

(i) Für den Datenimport über den CSV-Import benötigen Sie unser **CSV-Vorlage**. Diese finden Sie auf unserer Homepage: <u>www.allianzagrar.de</u> im Reiter "Anbauverzeichnis"

| <del>ا م</del> |                                   |                     |                        |                    |                 |              |                                                                                                    |                 | Allianz_Agrar_C    | SV_Beis | pieldatei_Wein -    | Excel             |             |                            |           |                      |
|----------------|-----------------------------------|---------------------|------------------------|--------------------|-----------------|--------------|----------------------------------------------------------------------------------------------------|-----------------|--------------------|---------|---------------------|-------------------|-------------|----------------------------|-----------|----------------------|
| Datei          | Start Einfügen                    | Seitenlayout For    | rmeln Daten Üb         | erprüfen Ansi      |                 | 🖓 Was möch   |                                                                                                    |                 |                    |         |                     |                   |             |                            |           |                      |
| Einfügen       | Ausschneiden<br>Kopieren *        | Allianz Neo 11      |                        | = ≫· =<br>= स स ⊡  | Textumbruch     | zentrieren * | Standard                                                                                                    | a jog Be        | igte Als Ta        | belle   | Standard<br>Ausgabe | Gut<br>Berechnung | Neutral     | Schlecht<br>Erklärender T. | Eint      | Fügen Löschen Format |
| Zwisc          | Format übertragen<br>ienablage 74 | Schriftart          | 6                      | Ausri              | chtung          | 6            | Zahl                                                                                                    | Form            | atierung * formati | ieren * |                     | Formatvorlagen    |             |                            |           | Zellen               |
| E18            | • 1 ×                             | √ fx                |                        |                    |                 |              |                                                                                                    |                 |                    |         |                     |                   |             |                            |           |                      |
| A A            | В                                 | с                   | D                      | E                  | F               | G            | н                                                                                                    | 1               | J                  |         | к                   | L M               | N           | 0                          | Р         | 0                    |
| 1 *            | BEISPIELDA                        | TEI ZUM IMPORT      | I VON ANBAUDATE        | N IN DAS ALLIA     | NZ AGRAR A      | NBAUVERZI    | EICHNIS - WEIN                                                                                                    |                 |                    |         |                     |                   | MÖGLICHE    | AUSWAHL FÜR V              | VEIN "FRU | CHTARTEN":           |
| 2 *            |                                   |                     |                        |                    |                 |              |                                                                                                    |                 |                    |         |                     |                   | Pfropfreber | n/Rebschule                |           |                      |
| 3 *            | Die nachfol                       | gende Kopfzeile (ä  | Zeile 12) darf nicht g | gelöscht oder ve   | erändert werd   | en           |                                                                                                    |                 |                    |         |                     |                   | Rebholz     |                            |           |                      |
| 4 *            | Geben Sie I                       | re Anbaudaten e     | in (für die Fruchtart  | bitte ie eine de   | r Auswahlmä     | alichkeiten  | rechts kopierer                                                                                                    | und eintro      | gen!. FLIK ist o   |         |                     |                   | Rebmuttere  |                            |           |                      |
| 5 *            | Speichern S                       | ie die Daten via "D | atei speichern unte    | r" mit dem Date    | ityp "CSV (Tr   | ennzeichen   | netrennt) *.csv*                                                                                                    | auf Ihrem R     | echner             |         |                     | -                 | Tafeltraube |                            |           |                      |
| 6 *            | Gehen Sie z                       | um Allianz Aarar \  | Webportal loagen 9     | Sie sich ein, öffn | en Sie Ihr Ant  | auverzeichr  | is und wählen S                                                                                                    | ie "csv-lmp     | ort"               |         |                     | 6                 | Wein/Ertro  | rsanlage)                  |           |                      |
| 7 *            | Wählen Sie                        | die abaesneichert   | e Datei zum Hochla     | den aus wähle      | n sie im Drong  | town "Allian | zAoror ( csv)* ur                                                                                                    | d klicken S     | ie auf "Meiter"    |         |                     | (4)               | Wein/Ertrov | sanlage) u H/P-9           | Schutz    |                      |
| 8 *            | Die Daten v                       | arden importiert    | und Sie können sie r   | dort prüfen era    | änzen und eir   | reichen      | Ligital (rest) al                                                                                                    | - a retretter o |                    |         |                     |                   | Wein/ Junge | place 1 Jahr)              |           |                      |
| o •            | Die Datein                        | erden importiert    | und sie konnen sie e   | uore protein, erg  | difzen and en   | element      |                                                                                                    |                 |                    |         |                     |                   | Wein(Junge  | inloge 2 Jahr)             |           |                      |
| 10 *           |                                   |                     |                        |                    |                 |              |                                                                                                    |                 |                    |         |                     |                   | Wein VI/Ee  | traccanlago)               |           |                      |
| 11 *           |                                   |                     |                        |                    |                 |              |                                                                                                    |                 | ~                  |         |                     |                   | Well-AL(E)  | trugsuntuge)               |           |                      |
| 10 Decision    |                                   | Table and           | To share               | Contra             | PLS de la (hai) | Manalahaan   | and the second second se | <b>-</b> (      | 1)                 |         |                     |                   |             |                            |           |                      |
| 12 Positio     | n FLIK                            | Felaname            | Fruchtart              | Sorte              | Flache (ha)     | versicheru   | ngssumme je no                                                                                                    |                 | ·)                 |         |                     |                   |             |                            |           |                      |
| 13             | 1 DE Beispiel                     | Beispielfeld 1      | Idreitrauben           | Chardonnay         | 2               | 300          | 0                                                                                                    |                 | -                  |         |                     |                   |             |                            |           |                      |
| 14             |                                   |                     |                        |                    |                 |              |                                                                                                    |                 |                    |         |                     |                   |             |                            |           |                      |
| 15             |                                   |                     |                        |                    |                 |              |                                                                                                    |                 |                    |         |                     |                   |             |                            |           |                      |

Abbildung 5. Beispiel-Datei der CSV-Vorlage

- (i) Für den korrekten Import der Daten darf die Zeile mit **Spaltenbeschriftungen (1)** nicht gelöscht werden.
- (i) Außerdem ist es notwendig, dass die **Fruchtarten und ggf. Sorten** aus den vorgegebenen Auswahlmöglichkeiten (2) kopiert werden.
  - 1. Bitte befüllen Sie die Spalten mit Ihren Anbaudaten.
    - ⇒ Beachten Sie hierbei den Hinweis zu den Fruchtarten.
    - ⇒ Eine Sortenliste zur Befüllung der Sorten-Spalte finden sie auf unserer Homepage.
  - 2. Klicken Sie auf "Datei".
  - 3. Klicken sie auf "Speichern unter".
  - 4. Wählen Sie im Datei-Explorer den Dateityp "CSV (Trennzeichen getrennt)" aus.
  - 5. Wechseln Sie in das Webportal der Allianz Agrar.

| O InVeKoS/iBALIS-Import:<br>Wenn Sie Ihre Flöchen- und Nutzungsdaten an das Ministerium übermittelt haben, können Sie sie hier direkt in Ihr Anbauverzeichnis übertragen. |                                                  |                   |        |  |  |  |  |  |
|----------------------------------------------------------------------------------------------------|--------------------------------------------------|-------------------|--------|--|--|--|--|--|
| 🔿 Vorjahresdaten übernehmen:                                                                                                    | Vorjahresdaten übernehmen:                       |                   |        |  |  |  |  |  |
| Die Daten des Vorjahres sollen in das aktuelle Jahr übernommen werden.                                                                                                    |                                                  |                   |        |  |  |  |  |  |
| O CSV-Import:                                                                                                    |                                                  |                   |        |  |  |  |  |  |
| Wählen Sie eine Excel-Datei mit Ihren Flächendaten aus und laden Sie sie in ih                                                                                            | nr Anbauverzeichnis. Die Anleitung dazu finden S | Sie hier.         |        |  |  |  |  |  |
| Datei auswählen Allianz Agrar_CSV Beispieldatei.csv                                                                                                    | AllianzAgrar (.csv)                              | ISO-8859-1 (.csv) |        |  |  |  |  |  |
| O Manuelle Befüllung:     Wenn keine Daten importiert und alle Positionen einzeln ausgefüllt werden sollen, wählen Sie diese Option.     15000591 (159)                   |                                                  |                   |        |  |  |  |  |  |
|                                                                                                    |                                                  |                   | Weiter |  |  |  |  |  |

Abbildung 6. Auswahl "CSV-Import" im Webportal

- Wählen Sie beim Dateiimport "CSV-Import".
- 7. Klicken Sie auf "Datei auswählen".
- 8. Wählen Sie die vorbereitete Datei aus und klicken Sie auf "Öffnen".
- 9. Wählen Sie im Webportal das Dateiformat "Allianz Agrar (.csv)" aus.
- 10. Klicken Sie auf "Weiter".

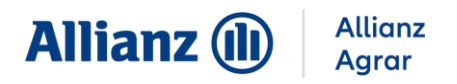

# 3.5 MANUELLE BEFÜLLUNG

(i) Bei der Auswahl "Manuelle Befüllung" werden keine Daten importiert. Sie können jedes Feld einzeln befüllen.

|                             | Übersicht               | Fruchtarten in Deckung      | Anbauverzeichnis Wein              |                                 |                  |                              | 2024 | 2025                          | ?   |
|-----------------------------|-------------------------|-----------------------------|------------------------------------|---------------------------------|------------------|------------------------------|------|-------------------------------|-----|
| Betrieb:                    | Status:<br>In Bearbeitu | Eingereicht am:             | Datenimport:<br>Manuelle Befüllung | Gesamtfläch<br>0,00 ha          | e 2024:          | Gesamtfläche 2025<br>0,00 ha | :    | Einreichungsfri<br>15.06.2025 | st: |
|                             | Daten                   | nimport -> Eingab           | e Flächen 🔿 Weitere                | e Angaben 🔶                     | Zusammenfo       | assung & Einreichen          |      |                               |     |
| Alle Positionen             | Versicherte Positi      | ionen Nicht-Versicherte Pos | itionen                            |                                 |                  |                              |      |                               |     |
| Positions-<br>nummer * FLIK | C Feldname              | • Fruchtart *               | Flä<br>Sorte (ha                   | che Versicherungss<br>)* je ha* | umme<br>Grund Ni | chtversicherung              |      |                               |     |
| Position hinz               | utugen                  |                             |                                    | Drucken Zwi                     | schenspeichern   | Prüfen                       | Zurü | ck Weite                      | r   |

Abbildung 7. Manuelle Befüllung des Anbauverzeichnisses

- 1. Klicken Sie auf "**Position hinzufügen**", um eine neue Positionsnummer zu erstellen.
- 2. Füllen Sie im Anschluss alle notwendigen Angaben aus. Nähere Informationen finden Sie unter "**4. Eingabe der Flächen**Eingabe der Flächen".

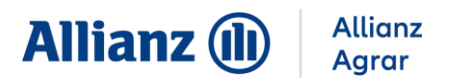

# 4 EINGABE DER FLÄCHEN

Im Reiter "**Eingabe der Flächen**" geben Sie Ihre Feldstücke und die jeweiligen Angaben dazu an.

🚺 Im Anbauverzeichnis ist jedes Feldstück einzeln anzugeben. Bei nicht

versicherungspflichtigen Flächen wählen Sie bitte den entsprechenden Grund der Nichtversicherung aus.

|                        | E                 | Datenimport $\rightarrow$ | Eingabe Flächen 🔶 | Weitere Ar | igaben 🔶 Zusammenfassung & Absenden                                       |
|------------------------|-------------------|---------------------------|-------------------|------------|---------------------------------------------------------------------------|
| Alle Positio           | nen Versicherte I | Positionen Nicht-Versich  | erte Positionen   |            |                                                                           |
| Positions-<br>nummer * | FLIK              | Feldname *                | Fruchtart *       | Sorte      | Fläche Versicherungssumme<br>(ha)* je ha* Grund Nichtversicherung 2       |
| 1                      |                   | Feld 1                    | Weizen (Winter-)  |            | 1 € 3000 … 🖬                                                              |
| 2                      |                   | Feld 2                    | Weizen (Winter-)  |            | ★ Versicherungssumme für alle Position mit gleicher Fruchtart übernehmen  |
| 3                      |                   | Feld 3                    | Wintergerste      | 3          | Position duplizieren                                                      |
| 4                      |                   | Feld 4                    | Dinkel            |            | ▼ Fruchtart auf alle anderen Position übertragen                          |
| • Position             | hinzufügen        | )                         |                   |            |                                                                           |
|                        |                   |                           |                   | Druc       | ken Zwischenspeichern Prüfen Zurück Weiter<br>Zwischenspeichern erfolgrei |

Abbildung 8. Eingabe der Flächen im Webportal

- **1** Mit der Funktion "**Position hinzufügen**" können Sie eine neue Positionsnummer für ein neues Feldstück hinzufügen.
- 2 Über die drei Punkte am Ende jeder Zeile öffnen Sie ein Untermenü.
- 3 Im Untermenü stehen Ihnen verschiedene Funktionen zur Auswahl:
  - "Versicherungssumme für alle Positionen mit gleicher Furchtart übernehmen" um die Versicherungssummen zu kopieren.
  - "Position duplizieren" um eine ganze Zeile zu kopieren.
  - "Fruchtart auf alle anderen Positionen übertragen" um die Fruchtart zu kopieren.
- (i) Die Angabe der Sorte ist bei der Versicherung von Wein, Obst und Hopfen verpflichtend, um die Abwicklung des Schadens zu verkürzen. Bitte wählen Sie die korrekte Sorte aus dem Drop-Down-Menü aus. Falls auf einem Feldstück mehrere Sorten angebaut werden, wählen Sie die häufigste.
- (i) Es ist möglich die eingegebenen Daten zu speichern und zu einem späteren Zeitpunkt weiter zu bearbeiten, sowie den aktuellen Stand zu drucken.

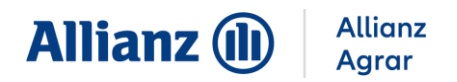

## 5 WEITERE ANGABEN

Im Reiter **"Weitere Angaben**" werden gegebenenfalls weitere Informationen zu Ihrem Anbau abgefragt.

• Minderdeklaration:

Falls Ihre Flächenangaben deutlich niedriger sind als im Vorjahr, geben Sie bitte eine Begründung dafür ein und laden Sie Ihren amtlichen Flächennutzungsnachweis oder Pachtvertrag hoch.

|                                                                                    | Datenimport                                        | →              | Eingabe Flächen               | →        | Weitere Angaben           | →          | Zusammenfassung & Einreichen    |
|------------------------------------------------------------------------------------|----------------------------------------------------|----------------|-------------------------------|----------|---------------------------|------------|---------------------------------|
| Sie haben folgende Frucht                                                          | tarten neu hinzugefü<br>Wei                        | in-Fix<br>agel | eilen Sie uns mit, we         | lchem Ve | ertrag diese zugeordnet v | verden sol | llen.                           |
| Wein(Ertragsanlage)<br>i Bitte ordnen sie jede Fruc<br>Ich bestätige, dass bei den | (<br>htart mindestens eine<br>zusätzlich gemeldete | em Vertrag     | j zu.<br>rten zum Zeitpunkt d | ieser Me | ldung keine Schäden vorli | iegen. *   | Ja Nein 2                       |
|                                                                                    |                                                    |                |                               |          |                           |            | Zwischenspeichern Zurück Weiter |

Abbildung 9. Bestätigung einer neuen Fruchtart

#### • Neue Fruchtart:

Wenn Sie eine neue Fruchtart anbauen, die bisher nicht versichert war, geben Sie bitte an, welchem Vertrag diese zugeordnet werden soll. (1)

Zusätzlich müssen Sie bestätigen, dass zum Zeitpunkt der Meldung der Fruchtarten kein Schaden vorliegt (sollte ein Schaden vorliegen, geben Sie bitte Schadendatum und -art an). (2)

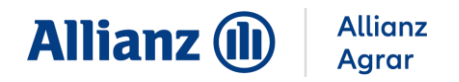

## **6 ZUSAMMENFASSUNG UND EINREICHEN**

Im Reiter **"Zusammenfassung und Einreichen"** können Sie Ihre eingegebenen Daten final prüfen.

| ersicht                  |             |          |                        |              |               |                       |                            |
|--------------------------|-------------|----------|------------------------|--------------|---------------|-----------------------|----------------------------|
| Fruchtart                |             |          |                        | Versicherung | gssumme je ha | Gesamtfläche          | Gesamt-Versicherungssumme  |
| Wein-XL(Ertragsanlage    | )           |          |                        |              | 3.000€        | 1,00 ha               | 3.000€                     |
| Wein(Ertragsanlage)      |             |          |                        |              | 3.000€        | 0,50 ha               | 1.500 €                    |
| Summe                    |             |          |                        |              |               | 1,50 ha               | 4.500 €                    |
| rsicherte Positionen     |             |          |                        |              |               |                       |                            |
| Positionsnummer          | FLIK        | Feldname | Fruchtart              | Sorte        | Fläche (ha)   | Versicherungssumme je | ha Grund Nichtversicherung |
| 1                        |             | Feld 1   | Wein-XL(Ertragsanlage) |              | 1,00          | 3.00                  | 0€                         |
| 3                        |             | Feld 3   | Wein(Ertragsanlage)    |              | 0,50          | 3.00                  | 0€                         |
| 5                        |             |          |                        |              |               |                       |                            |
| cht-Versicherte Positior | nen         |          |                        |              |               |                       |                            |
| cht-Versicherte Position | nen<br>FLIK | Feldname | Fruchtart              | Sorte        | Fläche (ha)   | Versicherungssumme je | ha Grund Nichtversicherung |

Abbildung 10. Zusammenfassen und Einreichen

- 1. Überprüfen Sie Ihre Angaben.
- (i) Bitte kontrollieren Sie Ihre Angaben genau und nehmen bei Bedarf Änderungen im Reiter "Eingabe Flächen" vor.
  - 2. Klicken Sie auf "Einreichen", wenn Ihre Angaben korrekt sind.
    - ⇒ Bei erfolgreichem Einreichen erscheint eine Bestätigungsmeldung und der Status Ihres Anbauverzeichnisses ändert sich auf "Eingereicht". Zusätzlich erhalten Sie eine Bestätigungs-E-Mail, wenn Ihre E-Mail-Adresse verifiziert ist.
- (i) Sobald wir Ihr Anbauverzeichnis geprüft und übernommen haben, erhalten Sie Ihre Beitragsrechnung per Post.

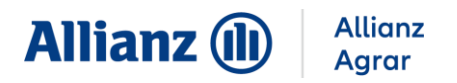

# 7 ÄNDERUNGSANTRAG

Bis zur Einreichungsfrist sind Änderungen über einen Änderungsantrag direkt im Webportal möglich. Die Fristen entnehmen Sie bitte dem Rundschreiben, welches Sie von uns postalisch erhalten.

1. Wenn Sie innerhalb der Frist zusätzliche Angaben machen wollen, können Sie unter dem Reiter "**Anbauverzeichnis**" eine Änderung beantragen.

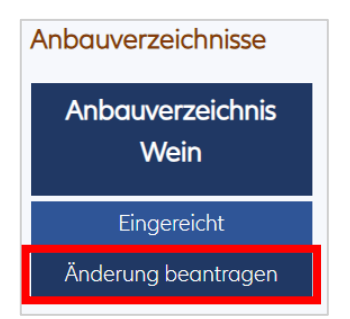

Abbildung 11. Änderung beantragen

 Füllen Sie im Anschluss alle notwendigen Angaben aus. N\u00e4here Informationen finden Sie unter "4. Eingabe der Fl\u00e4chen".

(i) Ein Zwischenspeichern der Eingaben ist bei einem Änderungsantrag nicht möglich. Der Antrag muss in einem Zug bearbeitet und eingereicht werden.

3. Im Reiter **"Zusammenfassung und Einreichen**" können Sie ihre eingegebenen Daten final prüfen und die Änderung beantragen.

|                            |            | Datenin        | nport ->           | Eingabe Flächen       | → Weitere Angab            | en -> Zusammen                 | fassung & Einreichen         |                                         |
|----------------------------|------------|----------------|--------------------|-----------------------|----------------------------|--------------------------------|------------------------------|-----------------------------------------|
| urch Klicken a<br>Dersicht | uf "Änderi | ung beantrager | " wird Ihr Anbauve | rzeichnis Wein an die | Allianz Agrar AG übermitte | lt. Nach erfolgreicher Prüfung | erhalten Sie Ihre Beitragsre | chnung per Post.<br>Änderung beantragen |
| Fruchtart                  |            |                |                    |                       | Versicherungssumme je      | Hektar Gesamtfläd              | the Gesa                     | mt-Versicherungssumme                   |
| Wein(Ertrags               | sanlage)   |                |                    |                       |                            | 25.000€ 1,04                   | l ha                         | 26.000                                  |
| Summe                      |            |                |                    |                       |                            | 1,04                           | l ha                         | 26.000 €                                |
| rsicherte Po               | sitionen   |                |                    |                       |                            |                                |                              |                                         |
| Positions-<br>nummer       | FLIK       | Feldname       | Fruchtart          | Sorte                 | Fläche (ha)                | Versicherungssu                | ımme je Hektar Grund Nic     | htversicherung                          |
| 1                          |            | Weinfeld 1     | Wein(Ertragsar     | lage) Chardor         | nay 0,29                   | 1                              | 25.000€                      |                                         |
| 2                          |            | Weinfeld 2     | Wein(Ertragsar     | lage) Chardor         | nay 0,75                   | 1                              | 25.000€                      |                                         |

Abbildung 12. Zusammenfassen & Einreichen

(i) Sobald wir Ihren Änderungsantrag geprüft und übernommen haben, erhalten Sie Ihre neue Beitragsrechnung per Post.

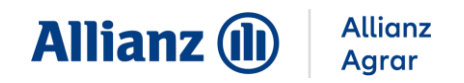

Alle Informationen und Anleitungen zum Anbauverzeichnis finden Sie unter www.allianzagrar.de.

Sie haben noch Fragen? Die Vertriebsmitarbeiter:innen der Allianz Agrar AG stehen Ihnen jederzeit gerne zur Verfügung!